## Viewing Your Academic Record

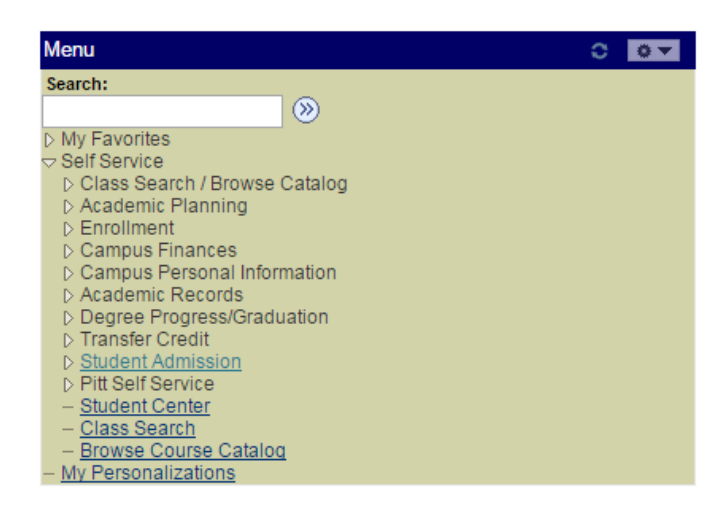

Begin by signing into Peoplesoft as you normally do.

From the main menu list, click "Self Service" then "Student Center".

From the dropdown box under "**Academics**", select

"**Transcript: View Unofficial**" and click the ">>" button.

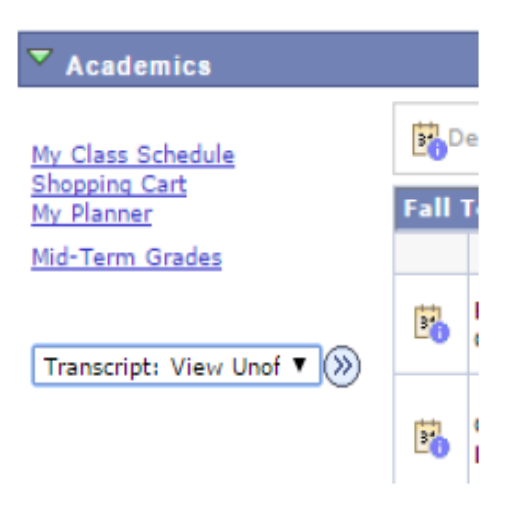

## Under **Report Type** select "**ACADEMIC RECORD**" and click the "View Report" button.

| Advisee Unofficia                         | l Transcript                                                                                   |  |
|-------------------------------------------|------------------------------------------------------------------------------------------------|--|
| Test Student AA                           |                                                                                                |  |
| Choose an institution and rep             | oort type and press View Report                                                                |  |
| **this process may take a other buttons o | few minutes to complete. please do not press any<br>r links while processing is taking place** |  |
| Academic Institution                      | University of Pittsburgh                                                                       |  |
| Report Type                               | ACADEMIC RECORD View report                                                                    |  |

<u>PLEASE NOTE</u>: The record will open in a new window or tab in your internet browser. You MUST have Pop-Ups enabled.

|                      |         |                 | ite Record   | End of Undergradua                               |                                           |                           |                             |              |                        |                                                                 |                                                      | 1             |  |
|----------------------|---------|-----------------|--------------|--------------------------------------------------|-------------------------------------------|---------------------------|-----------------------------|--------------|------------------------|-----------------------------------------------------------------|------------------------------------------------------|---------------|--|
| 123.250              | 43.00   | 38.00           | Cum Totals:  | Cum GPA: 3.331                                   |                                           |                           |                             |              |                        |                                                                 |                                                      |               |  |
| 123.250              | 43.00   | 38.00           | Cum Totals:  | Cum GPA: 3.331                                   |                                           |                           |                             |              |                        |                                                                 |                                                      |               |  |
| 0.000                | 0.00    | 19.50           | Term Totals: | Term GPA: 0.000                                  |                                           |                           |                             |              |                        |                                                                 |                                                      |               |  |
| 0.000                | 0.00    | 3.00            |              | INTRO TO BIOPSYCHOLOGY<br>Hourly Final           | PSY 0505<br>Course Attributes:            |                           |                             |              |                        | area majo                                                       |                                                      | -             |  |
| 0.000                | 0.00 G  | 4.00            |              | Childrens Literature                             | PSY 0405<br>Course Attributes:            |                           |                             |              |                        | Sch Arts and Sciences                                           | ring Term 2015-2016<br>ogram: Dietrich               |               |  |
| 0.000                | 0.00    | 1.50            |              | COLLEGE ALGEBRA PART 1                           | MATH 0010                                 |                           |                             |              | mic Standing           | tive 12/22/2015: Good Acade                                     | ademic Standing Effec                                | Ac            |  |
| 200                  | 8       | 3               |              | West European Studies                            | CI ACC 4500                               | 67.750                    | 28.00                       | 23.00        | Cum Totals:            | Cum GPA: 3.080                                                  |                                                      |               |  |
| 0.000                | 0.00    | 3.00            |              | ANCIENT ART<br>Hourty Final                      | CLASS 0500                                | 60.750                    | 19.00                       | 19.00        | Term Totals:           | Term GPA: 3.375                                                 |                                                      |               |  |
| 0.000                | 0.00    | 4.00            |              | GENERAL CHEMISTRY 1                              | CHEM 0110                                 | 11.200                    | 3.00 7-                     | 3.00         |                        | Hourly Final                                                    | Course Attributes:                                   | 3             |  |
| ade Points<br>0.000  | 0.00 St | 1.00            | 2            | FOUNDTNS OF BIOL RES LAB                         | BIOSC 0067                                |                           |                             | 8            |                        | African Studies                                                 | Course Attributes:                                   | 2             |  |
|                      |         |                 |              | ich Arts and Sciences<br>ed Major                | Program: Dietrich S<br>Program: Undeclare | 11.250<br>0.000<br>15.000 | 3.00 A-<br>1.00 S<br>5.00 B | 3.00<br>5.00 | TION<br>SCIENCES<br>12 | SEMINAR IN COMPOSIT<br>INTRO TO THE ARTS &<br>ELEMENTARY FRENCH | GCMP 0200<br>0001<br>0002                            | RPE           |  |
| 123.250              | 43.00   | 38.00           | Cum Totals:  | Cum GPA: 3.331                                   |                                           | 8.250                     | 3.00 B-                     | 3.00         | LOGY 1                 | FOUNDATIONS OF BIOL<br>Departmental Final                       | DSC 0150<br>Course Attributes:                       | BIO           |  |
| 0.000                | 0.00    | 3.00            | Term Totals: | Term GPA: 0.000                                  |                                           | 3.000                     | 1.00 B                      | 1.00         | LOGY LAB 1             | Hourty Final<br>FOUNDATIONS OF BIOL                             | Course Attributes:<br>DSC 0050                       | 8             |  |
|                      |         |                 |              | Global Studies                                   | Course Attributes:                        | Points<br>12.000          | 3.00 A                      | 3.00         | Ā                      | Description<br>HISTORY OF JAZZ                                  | ncna 0639                                            | AFI           |  |
| ade Point            | arned G | a oo            | AL           | Description<br>ECOLOGY                           | Course<br>BIOSC 0370                      |                           |                             |              |                        | Sch Arts and Sciences<br>ared Major                             | n: Dietrich<br>Undecli                               | Pia           |  |
|                      |         |                 |              | tch Arts and Sciences                            | Program: Dietrich S<br>Plan: Undeclari    | 7.000                     | 4.00                        | 4.00         | Cum Totals:            | Cum GPA: 1.750                                                  | l Term 2015-2016                                     | Fal           |  |
|                      |         |                 | Buiput       | ve 05/05/2016: Good Academic Sta                 | Academic Standing Effection               | 7.000                     | 4.00                        | 4.00         | Term Totals:           | Term GPA: 1.750                                                 |                                                      |               |  |
| 123.25               | 43.00   | 38.00           | Cum Totals:  | Cum GPA: 3.331                                   |                                           | 7.000                     | 4.00 C-                     | 4.00         |                        | CALCULUS 1                                                      | UH 0140                                              | MA            |  |
| 55.50                | 15.00   | 15.00           | Term Totals: | Term GPA: 3.700                                  |                                           | e Points                  | arned Grade                 | tempted E    | Ā                      | Description                                                     | urse                                                 | Co            |  |
|                      |         |                 | tudies       | Gender, Sexuality & Women's St<br>Urban Studies  |                                           |                           |                             |              |                        | d Sciences at UPB<br>ndidate for Degree Major                   | ring Term 2014-2015<br>ogram: Arts and<br>n: Not Cau | Pro <b>Sp</b> |  |
| 12.000               |         | 5.00            | I            | Childrens Literature<br>Hourly Final             | Course Attributes:                        |                           |                             |              | ndergraduate Record    | Beginning of Ur                                                 |                                                      |               |  |
| 500                  | 3       | 3               |              | Childrens Literature                             | Course Attributes:                        |                           |                             |              |                        |                                                                 | and in construction                                  |               |  |
| 12.000               | 3.00 A  | 3.00            | ₫₹           | PSYCHOLOGY OF PERSONAL<br>DEVELOPMENTAL PSYCHOLO | PSY 0160<br>PSY 0310                      |                           |                             |              |                        |                                                                 | hdate:<br>tent Address:                              | S Bit         |  |
| 11.250               | 3.00 A  | 3.00            | SYCH         | INTRODUCTION TO SOCIAL PU<br>Global Studies      | PSY 0105<br>Course Attributes:            |                           |                             |              |                        | sburgh, PA 15260<br>23/2016                                     | t Date: 09/                                          | Prin          |  |
| rade Points<br>9.000 | 3.00 B  | tempted<br>3.00 | A            | Description<br>FOUNDATIONS OF BIOLOGY 2          | Course<br>BIOSC 0160                      |                           |                             |              |                        | versity of Pittsburgh<br>0 Fifth Avenue                         | itulion: Uni<br>420                                  | Insti         |  |
|                      |         |                 |              | ittsburgh                                        | rsity of P                                | Jnive                     |                             |              |                        | AA                                                              | est Student<br>udent ID:                             | St 1          |  |
| age 1 of 1           | P       |                 |              | •                                                |                                           | <br>,                     |                             |              |                        | ACADEMIC RECORD                                                 | IDERGRADUATE .                                       | Ę             |  |
|                      |         |                 |              |                                                  |                                           |                           |                             |              |                        |                                                                 |                                                      | Ī             |  |

The Academic Record displayed can be printed or downloaded.

+

11

ġ,